## 安徽省西门子中国授权代理商

| 产品名称 | 安徽省西门子中国授权代理商           |
|------|-------------------------|
| 公司名称 | 上海励玥自动化设备有限公司           |
| 价格   | .00/个                   |
| 规格参数 |                         |
| 公司地址 | 上海市金山区张堰镇花贤路69号1幢A4619室 |
| 联系电话 | 18268618781             |

## 产品详情

按Microwin3.1 Microwin3.1 SP1 Toolbox Microwin 3.11 Chinese的顺序进行安装。

4.建立\$7-200 CPU的通信

图1 PLC与计算机的连接

可以采用PC/PPI电缆建立PC机与PLC之间的通信。这是典型的单主机与PC机的连接,不 需要其他的硬件设备。如图1所示。PC/PPI电缆的两端分别为RS-232和RS-485接口,RS-232 端连接到个人计算机RS-232通信口COM1或COM2接口上,RS-485端接到S7-200 CPU通信口上。PC/PPI电缆中间有通信模块

| 6ES7211-0AA23-0XB0  | CPU221 DC/DC/DC,6输入/4输出                    |
|---------------------|--------------------------------------------|
| 6ES7211-0BA23-0XB0  | CPU221 继电器输出,6输入/4输出                       |
| 6E\$7212-1AB23-0XB8 | CPU222 DC/DC/DC,8输入/6输出                    |
| 6E\$7212-1BB23-0XB8 | CPU222 继电器输出,8输入/6输出                       |
| 6ES7214-1AD23-0XB8  | CPU224 DC/DC/DC,14输入/10输出                  |
| 6E\$7214-1BD23-0XB8 | CPU224 继电器输出,14输入/10输出                     |
| 6ES7214-2AD23-0XB8  | CPU224XP DC/DC/DC,14DI/10DO,2AI/1AO(PNP)   |
| 6ES7214-2AS23-0XB8  | CPU224XPsi DC/DC/DC,14DI/10DO,2AI/1AO(NPN) |
| 6E\$7214-2BD23-0XB8 | CPU224XP 继电器输出,14DI/10DO,2AI/1AO           |
| 6ES7216-2AD23-0XB8  | CPU226 DC/DC/DC,24输入/16输出                  |
| 6E\$7216-2BD23-0XB8 | CPU226 继电器输出,24输入/16输出                     |
| 扩展模块                |                                            |
| 6ES7221-1BH22-0XA8  | EM221 16入 24VDC,开关量                        |

| 6E\$7221-1BF22-0XA8 | EM221 8入 24VDC,开关量            |
|---------------------|-------------------------------|
| 6ES7221-1EF22-0XA0  | EM221 8入 120/230VAC,开关量       |
| 6ES7222-1BF22-0XA8  | EM222 8出 24VDC,开关量            |
| 6ES7222-1EF22-0XA0  | EM222 8出 120V/230VAC,0.5A 开关量 |
| 6ES7222-1HF22-0XA8  | EM2228出继电器                    |
| 6ES7222-1BD22-0XA0  |                               |

模块外部设有波特率设置开关,有5种支持PPI协议的波特率可以选择,分别为:1.2K,2.4 K,9.6K,19.2K,38.4K。系统的默认值为9.6Kb/s。PC/PPI电缆波特率设置开关(DIP开关) )的位置应与软件系统设置的通信波特率相一致。DIP开关如图2所示,DIP开关上有5个 扳键,1、2、3号键用于设置波特率,4号和5号键用于设置通信方式。通信速率的默认值 为9600bit/s,如图2所示,1、2、3号键设置为010,未使用调制解调器时,4、5号键均应设 置为0。

5.通信参数的设置

硬件设置好后,按下面的步骤设置通信参数。

(1)在STEP7-Micro/WIN32运行时单击通信图标,或从"视图(View)"菜单中选择"通信(Communications)",则会出现一个通信对话框。

(2)对话框中双击PC/PPI电缆图标,将出现PC/PG接口的对话框。

(3)单击"属性(Properties)"按钮,将出现接口属性对话框,检查各参数的属性是否 正确,初学者可以使用默认的通信参数,在PC/PPI性能设置的窗口中按"默认(Default) "按钮,可获得默认的参数。默认站地址为2,波特率为9600b/s。